## WEB予約(B-WEB)について 目次

- •会員登録No.1~3
- レッスン予約No.1~2
- •レッスン入場・その他
- •その他
- •知っておきたいこと一覧
- Q & A

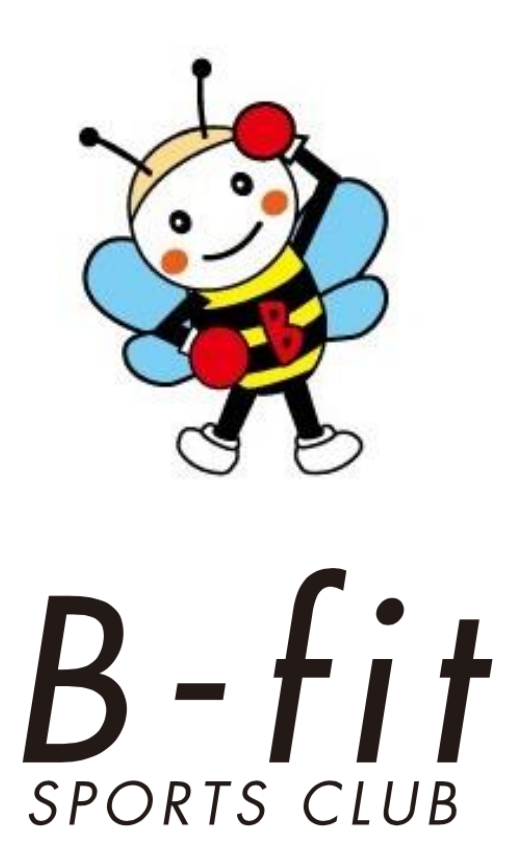

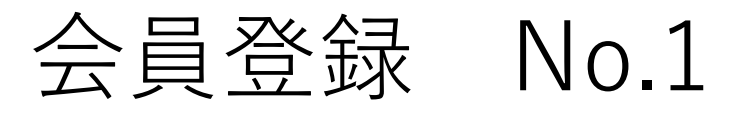

3

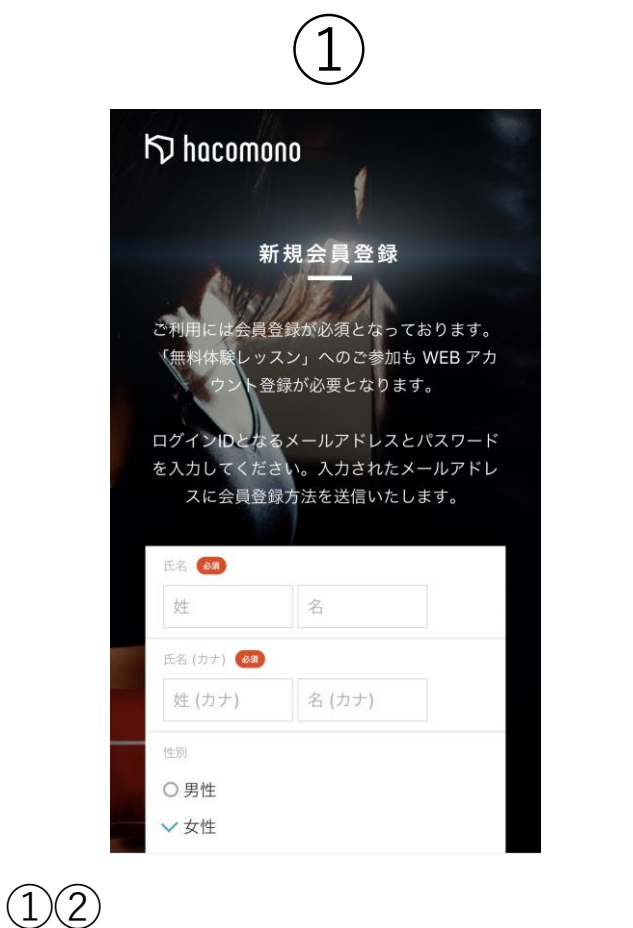

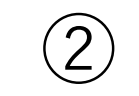

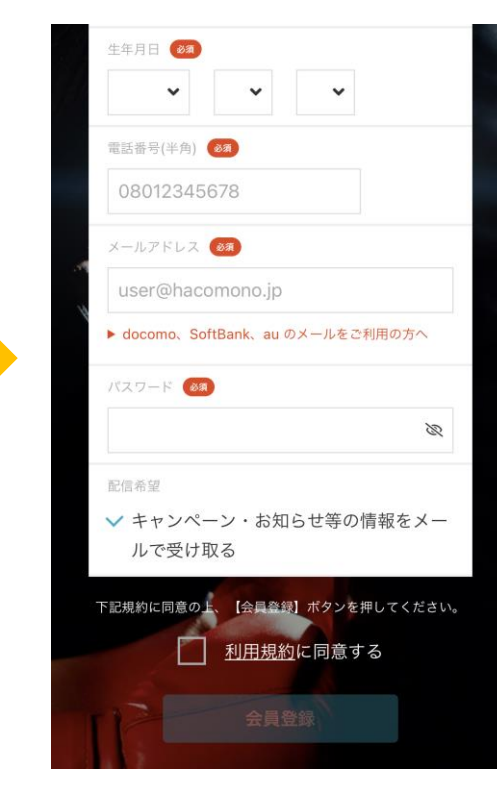

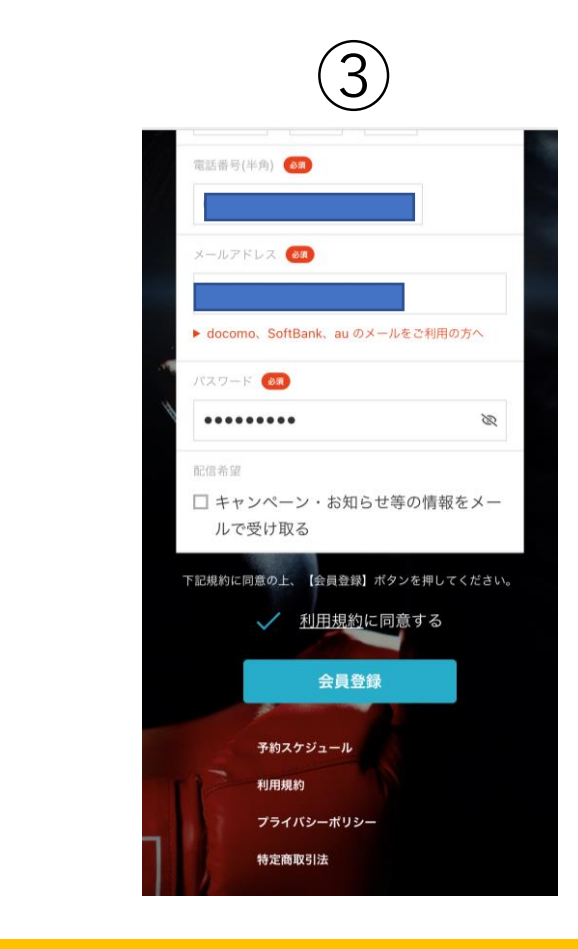

氏名・性別・生年月日・電話番号 メールアドレス パスワード(6文字以上の文字列)を入力 □キャンペーン・お知らせ等の情報を
 メールで受け取る チェックを外すかそのまま
 ・利用規約を確認して□同意するにチェック
 ・会員登録を押して完了。

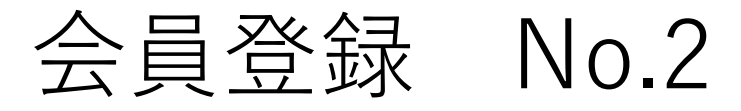

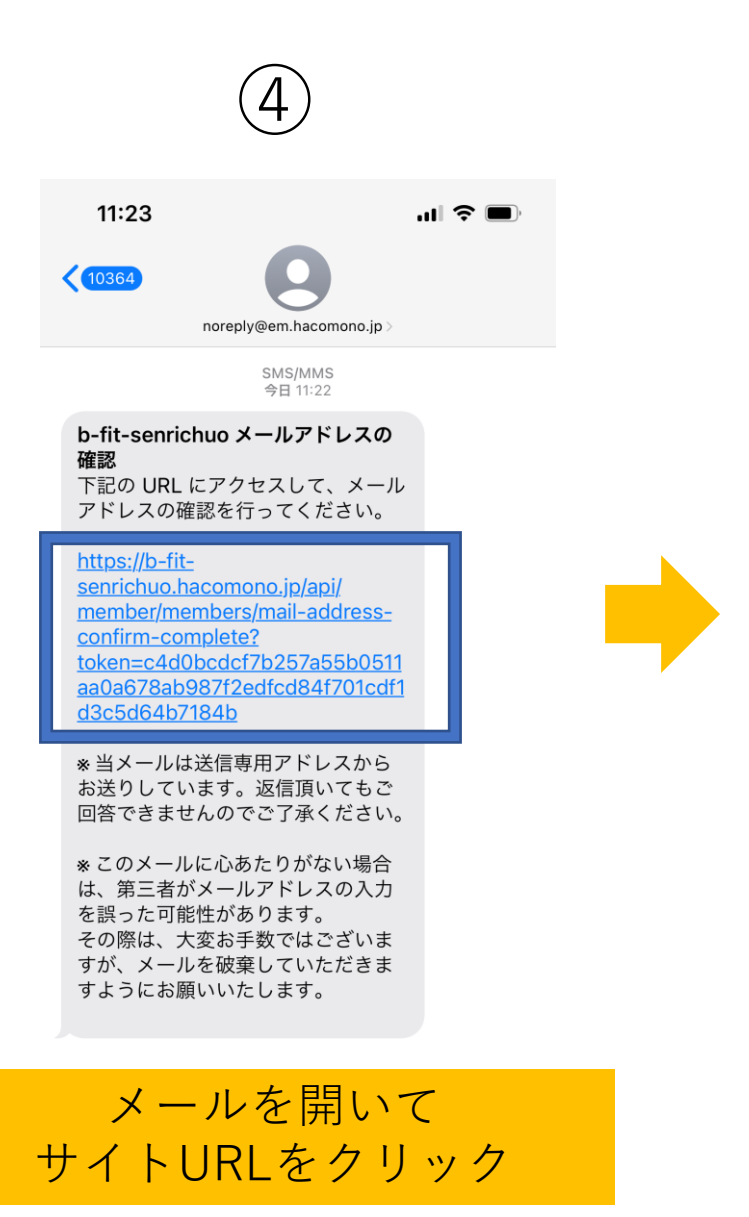

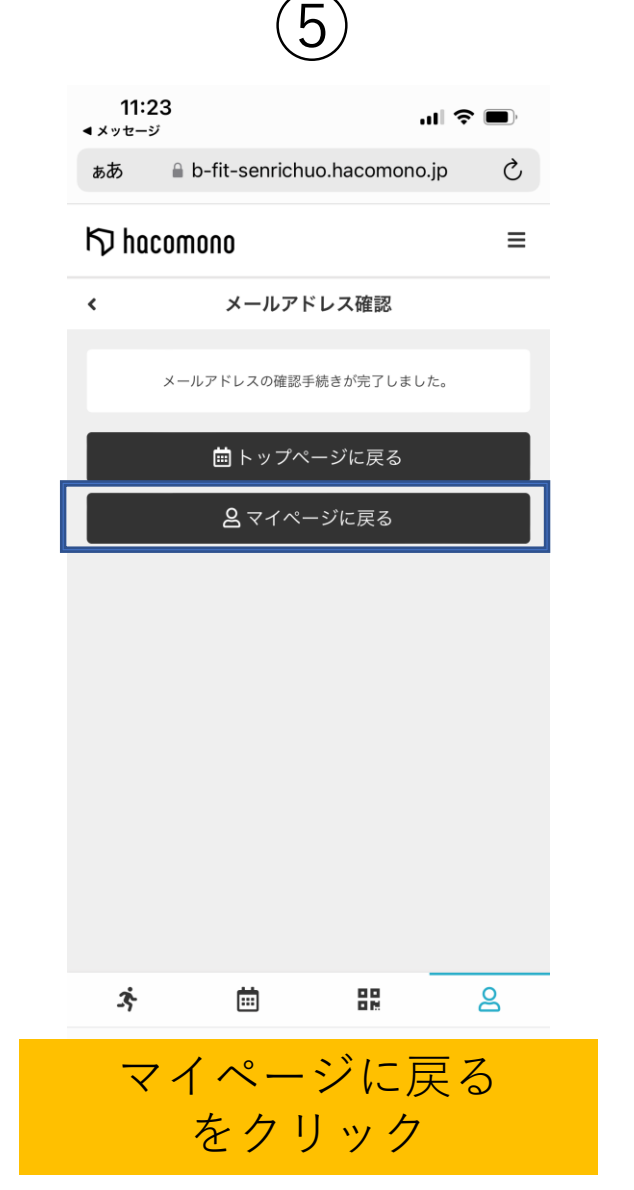

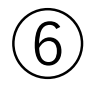

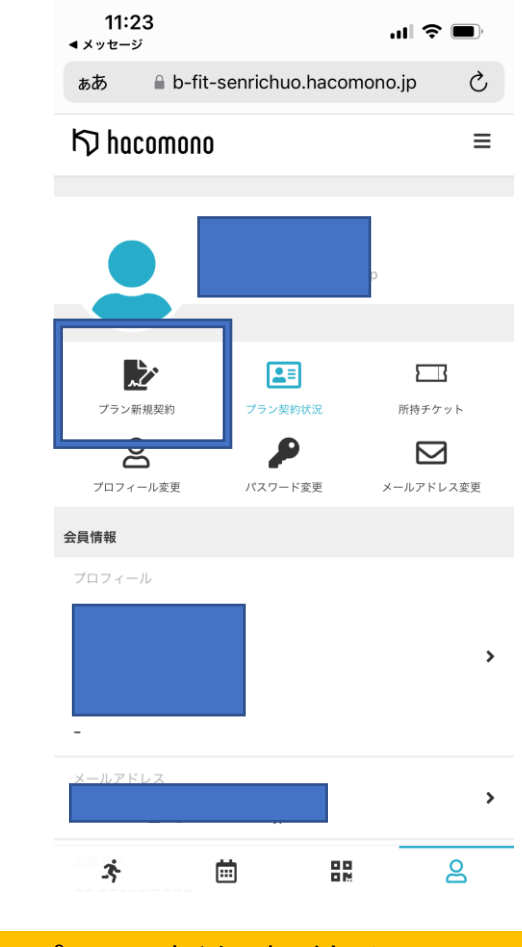

プラン新規契約をクリック

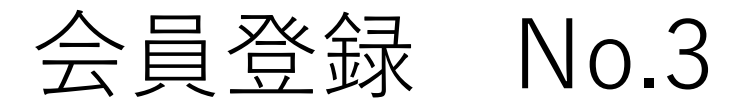

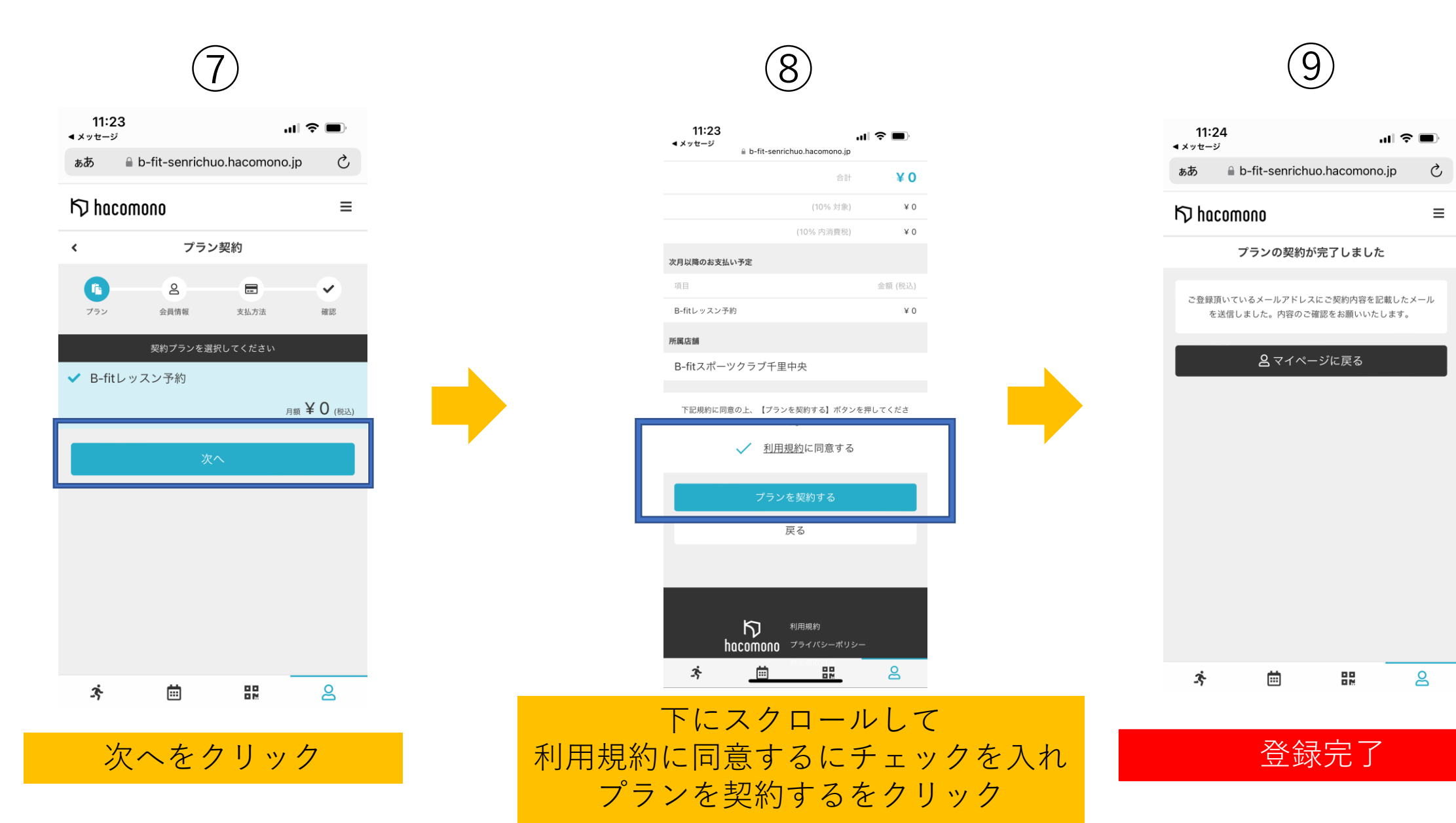

レッスン予約 No.1

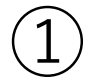

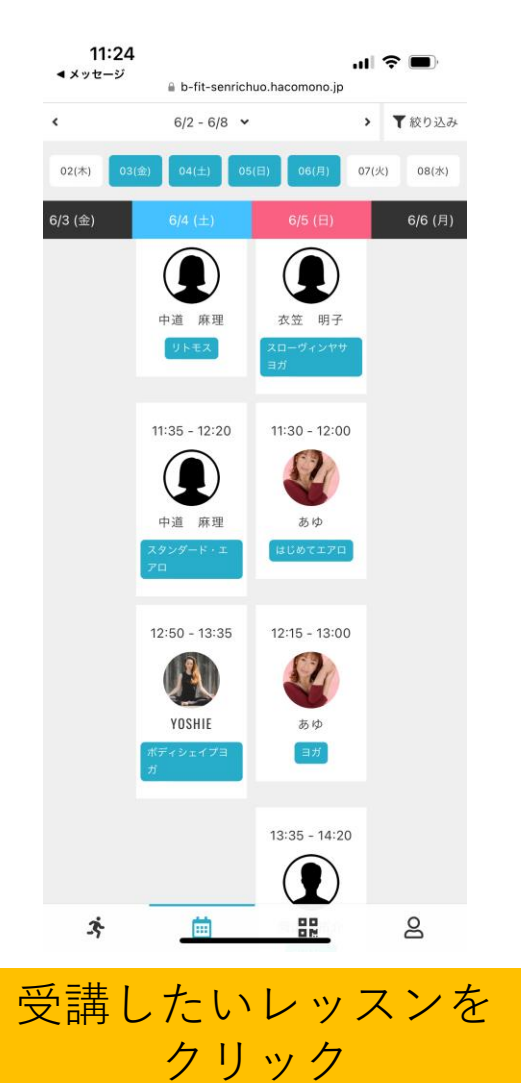

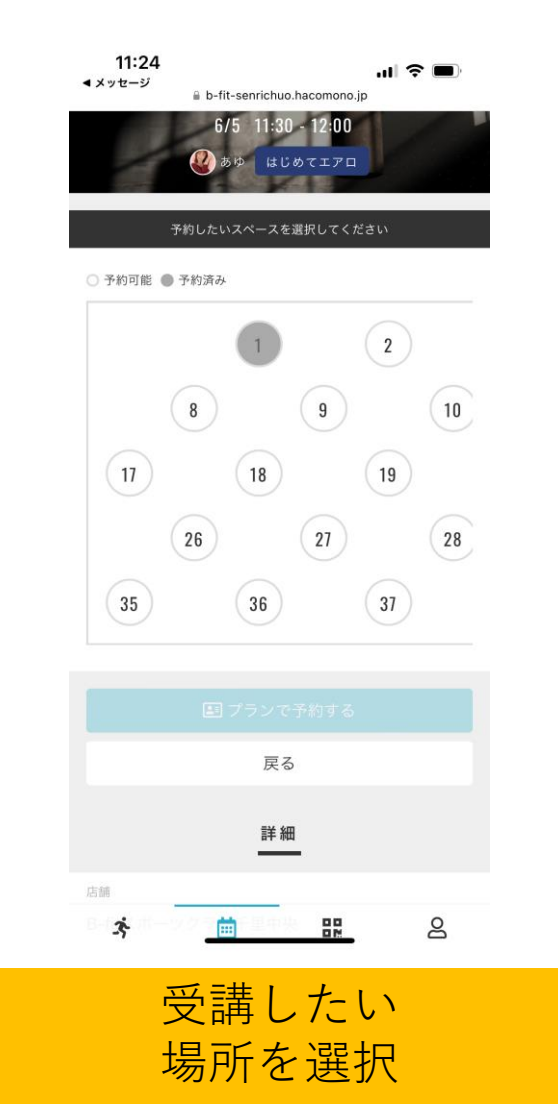

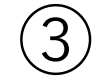

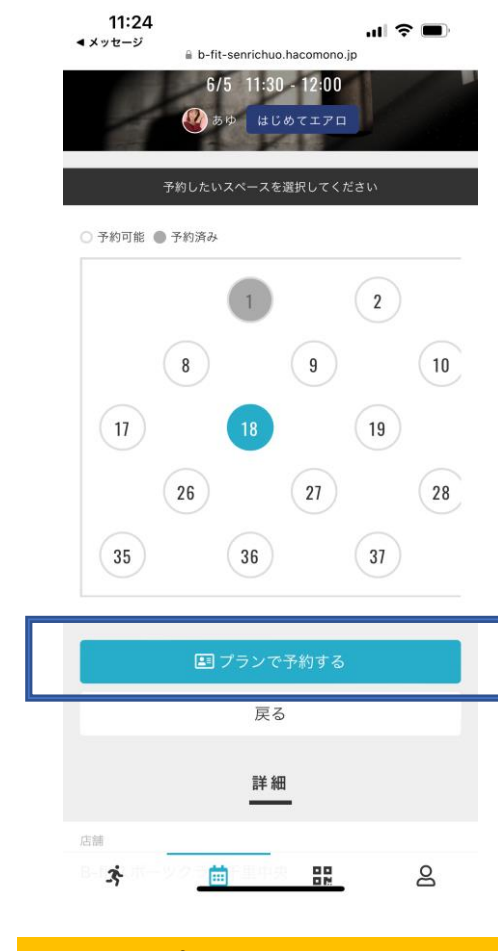

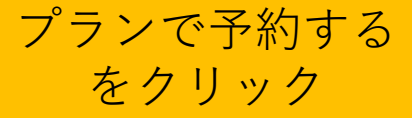

レッスン予約 NO.2

5

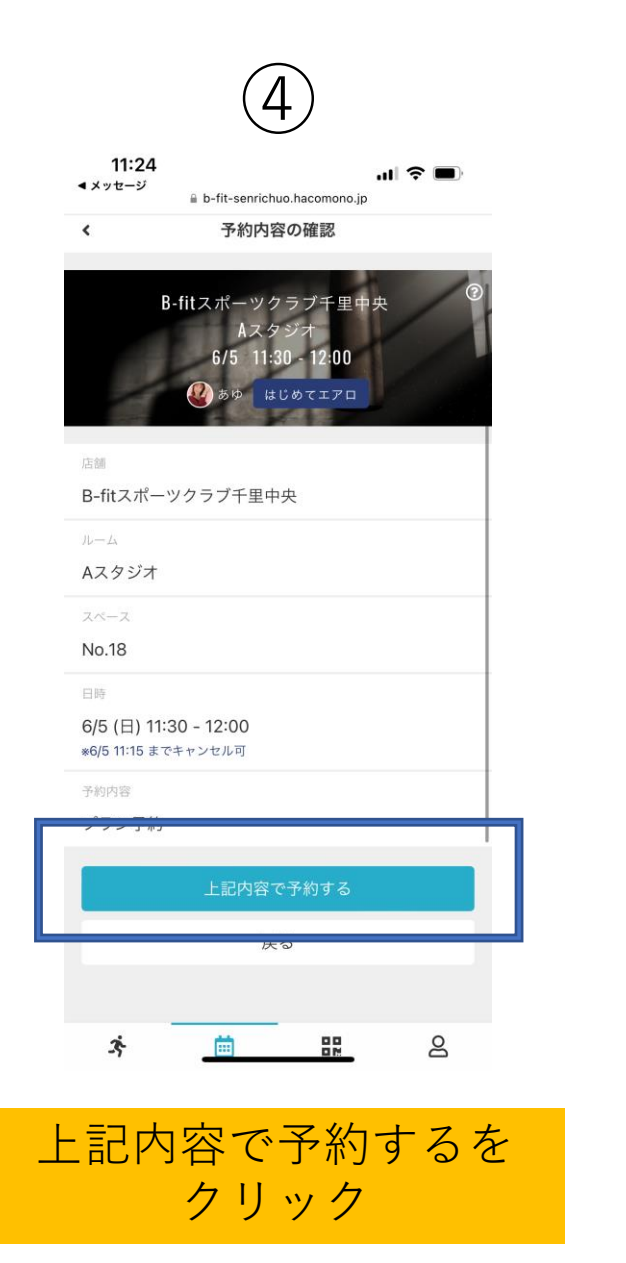

| 11:24<br>▲ メッセージ | 1                                  | ul 🗢 🔲  |
|------------------|------------------------------------|---------|
| ぁあ               | b-fit-senrichuo.hacomo             | no.jp 🖒 |
| 15) hac          | omono                              | Ξ       |
|                  | 予約完了                               |         |
|                  | 予約が完了しました                          |         |
| メールに             | 記載されている注意事項をご確認の上、<br>に店舗にお越しください。 | 記載の時刻まで |
|                  | 🗋 Googleカレンダーに追加する                 | 5       |
|                  | 予約内容を確認する                          |         |
|                  | 予約スケジュールへ戻る                        | 5       |
|                  |                                    |         |
|                  |                                    |         |
|                  |                                    |         |
|                  |                                    |         |
|                  |                                    |         |
| з;°              |                                    | 2       |
| <                | > 🗘 🕻                              | n G     |
|                  |                                    |         |
|                  |                                    |         |
|                  | 予約完了                               |         |

レッスン入場・その他

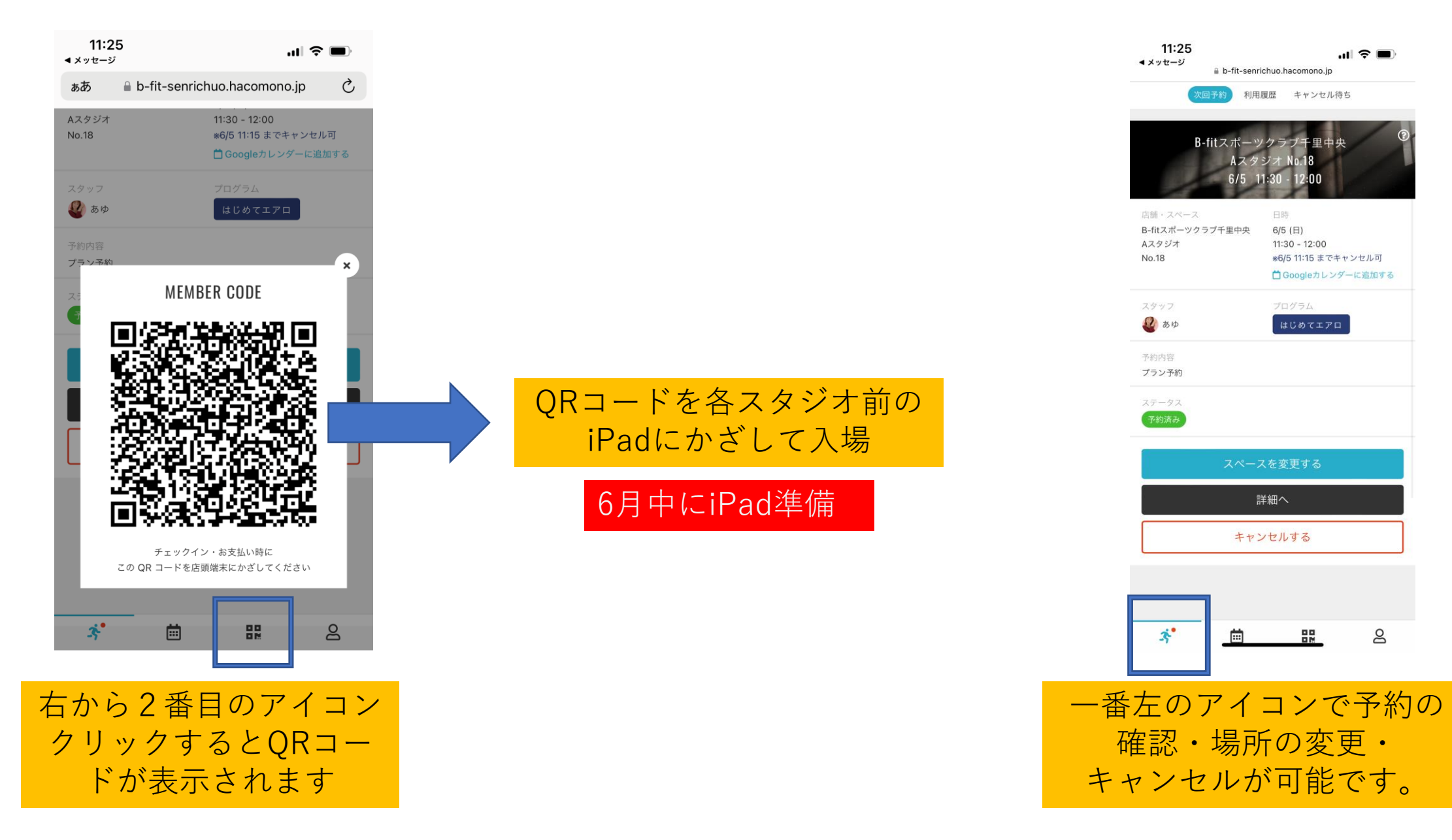

その他

予約サイトはアプリではありませんので、ホーム画面に追加をお願いします。
スタジオの予約場所については調整中のものがあります。
現在、スタジオでは×印になっていますが、7月以降は番号のシールに変更となります。
iPadは6月中に設置致します。
説明動画もありますので是非活用ください。

| 知っておきたいこと         | スタジオ            | パーソナル | 酸素カプセル |
|-------------------|-----------------|-------|--------|
| 予約直後に確認用自動返信メール   | $\bigcirc$      |       |        |
| 予約前日に確認メール        | $\bigcirc$      |       |        |
| 予約同時本数            | 6本              |       |        |
| 予約可能期間            | 当日から2週間         |       |        |
| 予約解放時間            | 18:00※①         | 準備中   | 準備中    |
| キャンセルについて         | レッスン開始の15分前まで可能 |       |        |
| 予約受付時間            | レッスン開始の1分前まで可能  |       |        |
| スタジオ入場時間          | レッスン開始の10分前から   |       |        |
| 無断キャンセルのペナルティについて | 現在なし※②          |       |        |

①7月1日(金)18:00 → 7月15日(金)レッスン予約可能

②度重なる無断キャンセルはペナルティを設ける場合がございます。

スタジオ対象:平日18:00-23:00のレッスン・土日祝のレッスン(平日9:00-17:00までのレッスン・プール全時間帯は今まで通りの予約方法)

| Q & A |                                                                                   |  |
|-------|-----------------------------------------------------------------------------------|--|
| Q1    | スタジオ入場する際は携帯は必要ですか?                                                               |  |
| A1    | はい。スタジオ前にiPadを設置しますので、QRコードをかざして入場してください。QRコードは予約ページの下部右から2番目<br>のアイコンをタップしてください。 |  |
| Q2    | 携帯を忘れてしまった場合はどうしたら良いですか?                                                          |  |
| A2    | フロントにて予約の確認が取れ次第、予約カードをお渡ししますので、スタジオ入場時に予約カードをスタッフまたはインストラ<br>クターに渡してください。        |  |
| Q3    | 同時予約本数に制限はありますか?                                                                  |  |
| A3    | <u>同時予約本数は6本です</u> 。 月間の総予約本数に上限はありません。                                           |  |
| Q4    | リストバンド登録は必要ですか?                                                                   |  |
| A4    | 平日18:00-23:00と土日祝の時間帯はリストバンド登録は必要ありません。ロッカーの鍵を紛失しないようリストバンドのみ<br>お取りください。         |  |